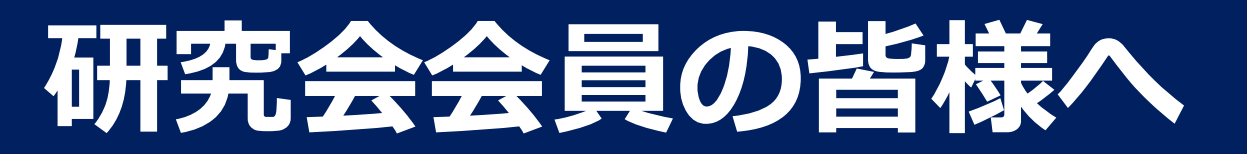

## 研究会データベース 一資料検索マニュアルー

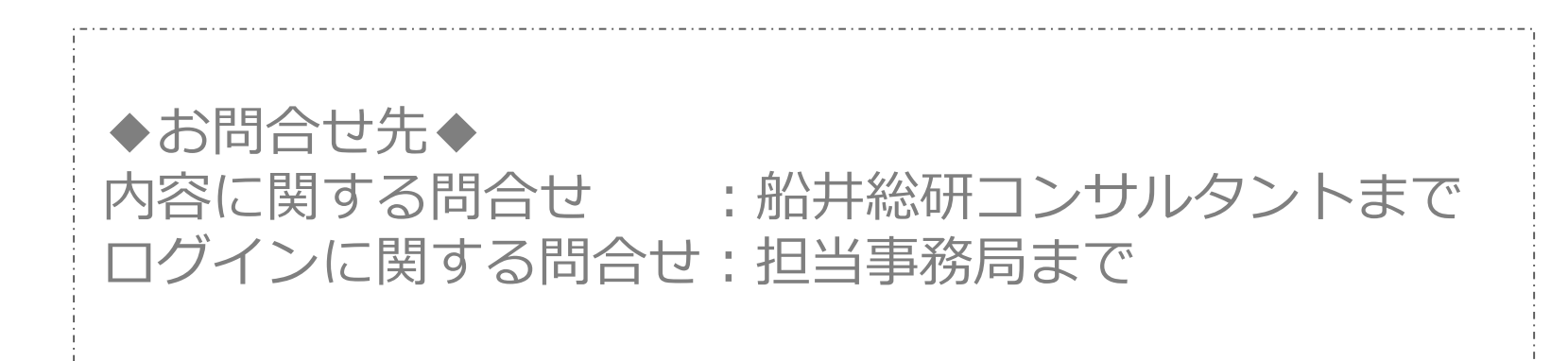

## ご利用前にまずはログインを!

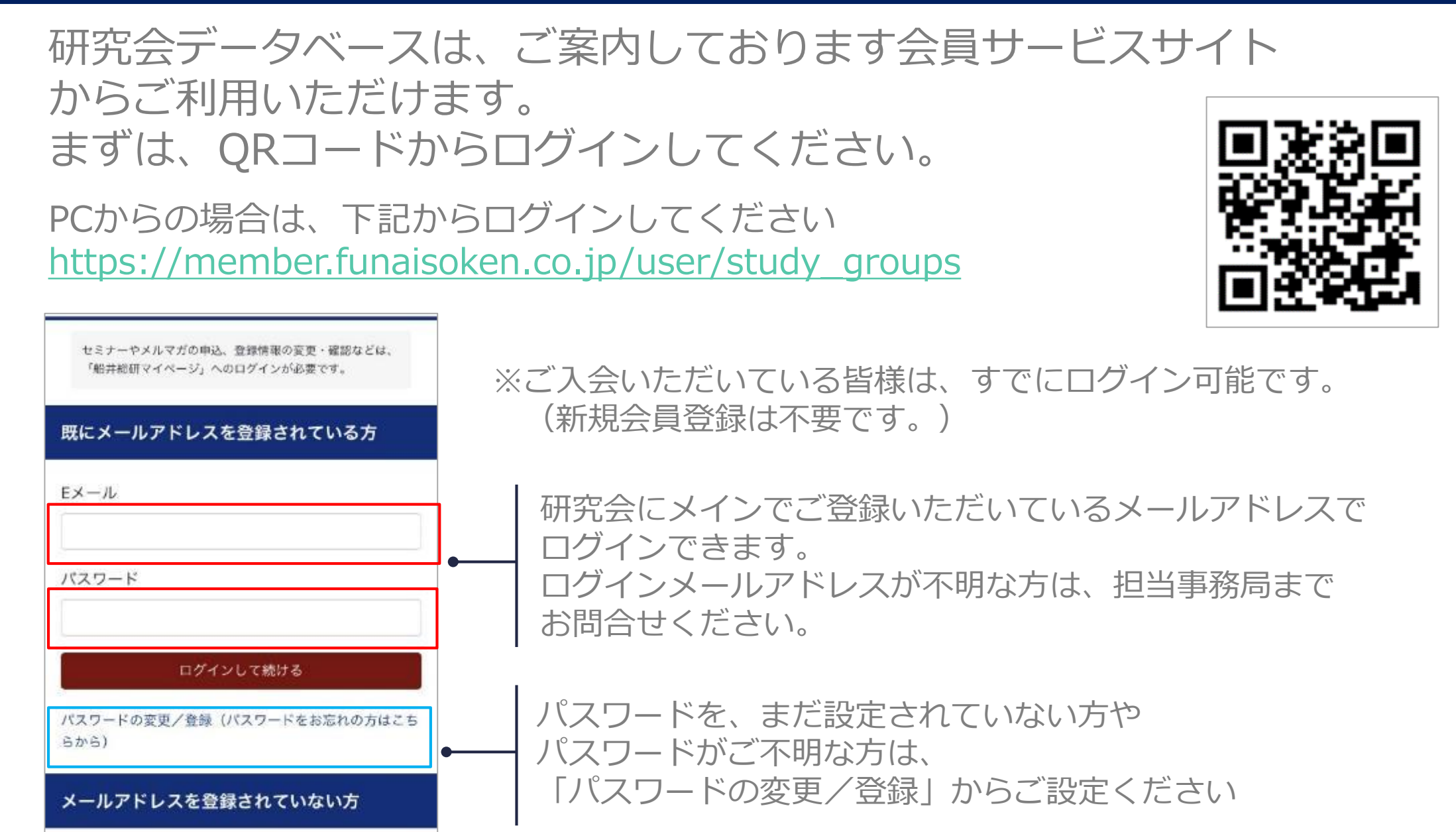

研究会データベース 操作マニュアル Copyright 2018 Funai Consulting Inc. All Rights Reserved.

新規登録のお手続き (カンタンにできます)

#### ①所属研究会名をクリックし、研究会ページへお進みください

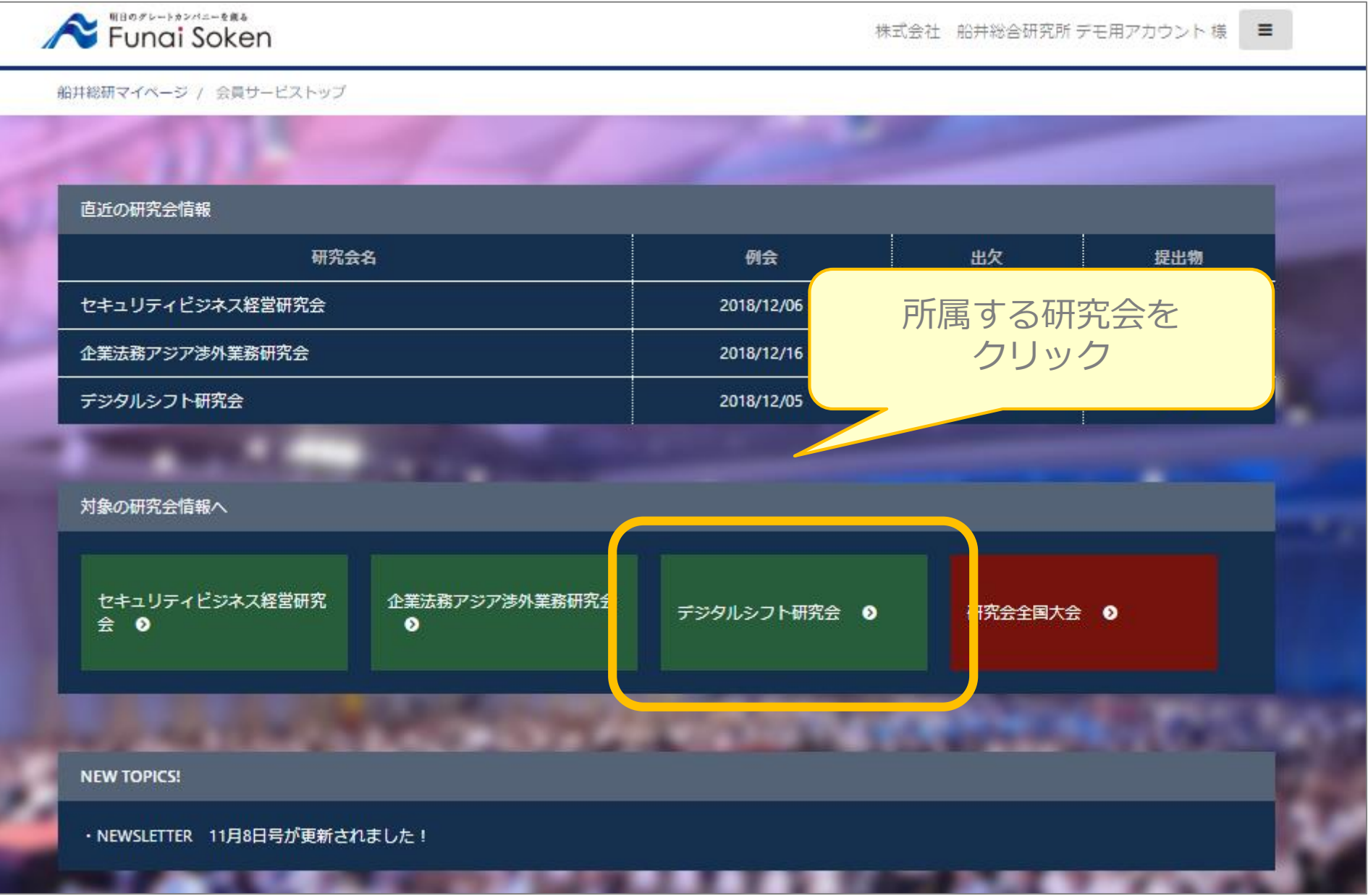

#### ②研究会検索はこちらをクリック

| 船井総研マイページ / 会員サービストップ / デジタルシフト研究会<br>デジタルシフト研究会   | 「研究会資料検索はこちら」<br>をクリック                                               |
|----------------------------------------------------|----------------------------------------------------------------------|
| 会員様向けツール集  ・研究会資料検索はこちら ・研  、グルー  、 トから            | <b>「究会グループチャットはこちら</b><br>プチャットにご参加されていない方は、コンサルタ<br>の招待メールをお待ちください。 |
|                                                    |                                                                      |
| 開催日 2018年12月05日(水)<br>開催場所 Googleマップで開く<br>申込内容 未定 | ▶ 出欠入力 提出物 ▶ 当日資料                                                    |

#### ③開催日・種類での絞り込みや、フリーワードでの検索が可能です

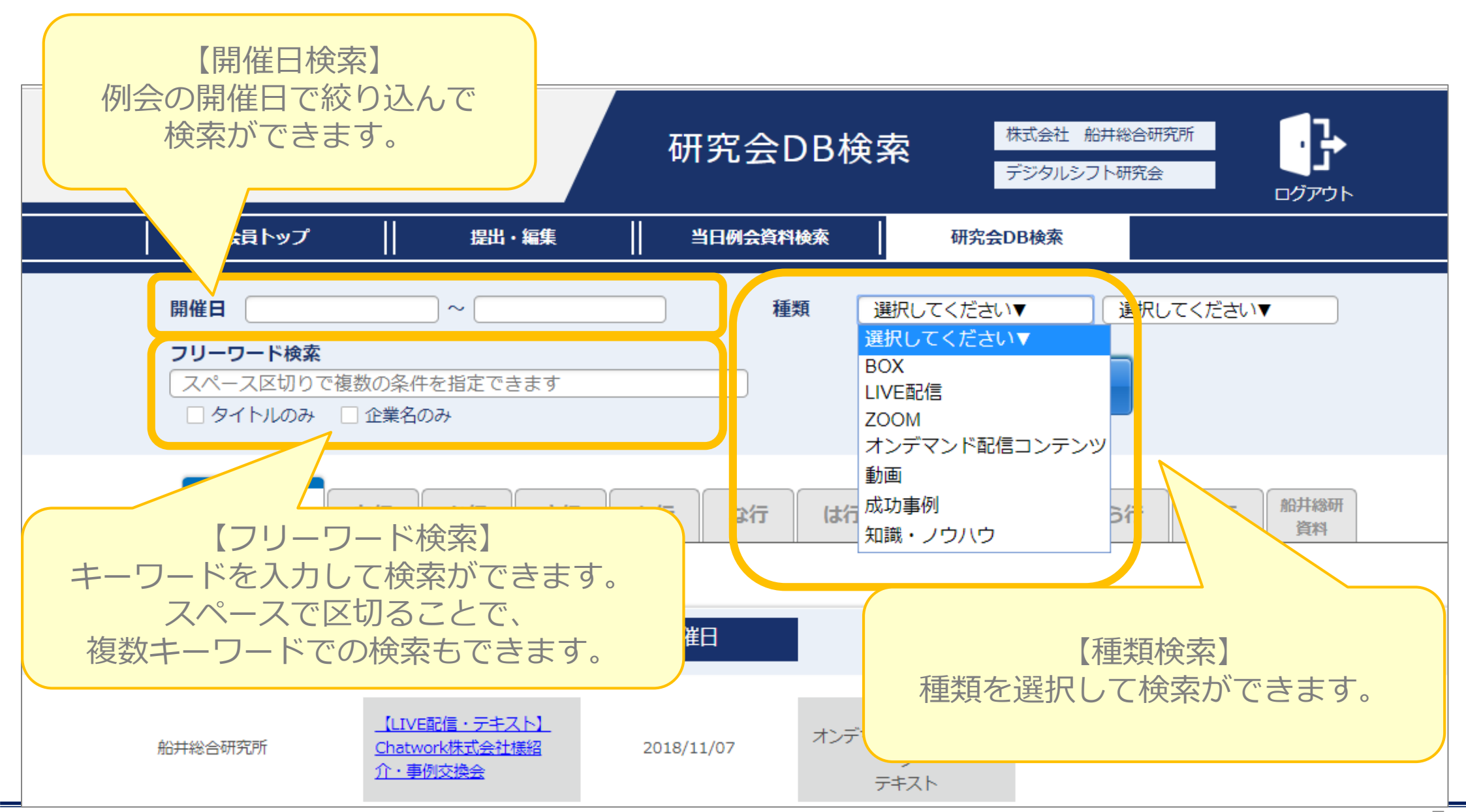

#### ④見たい資料のタイトルをクリックするとデータをひらくことができます。

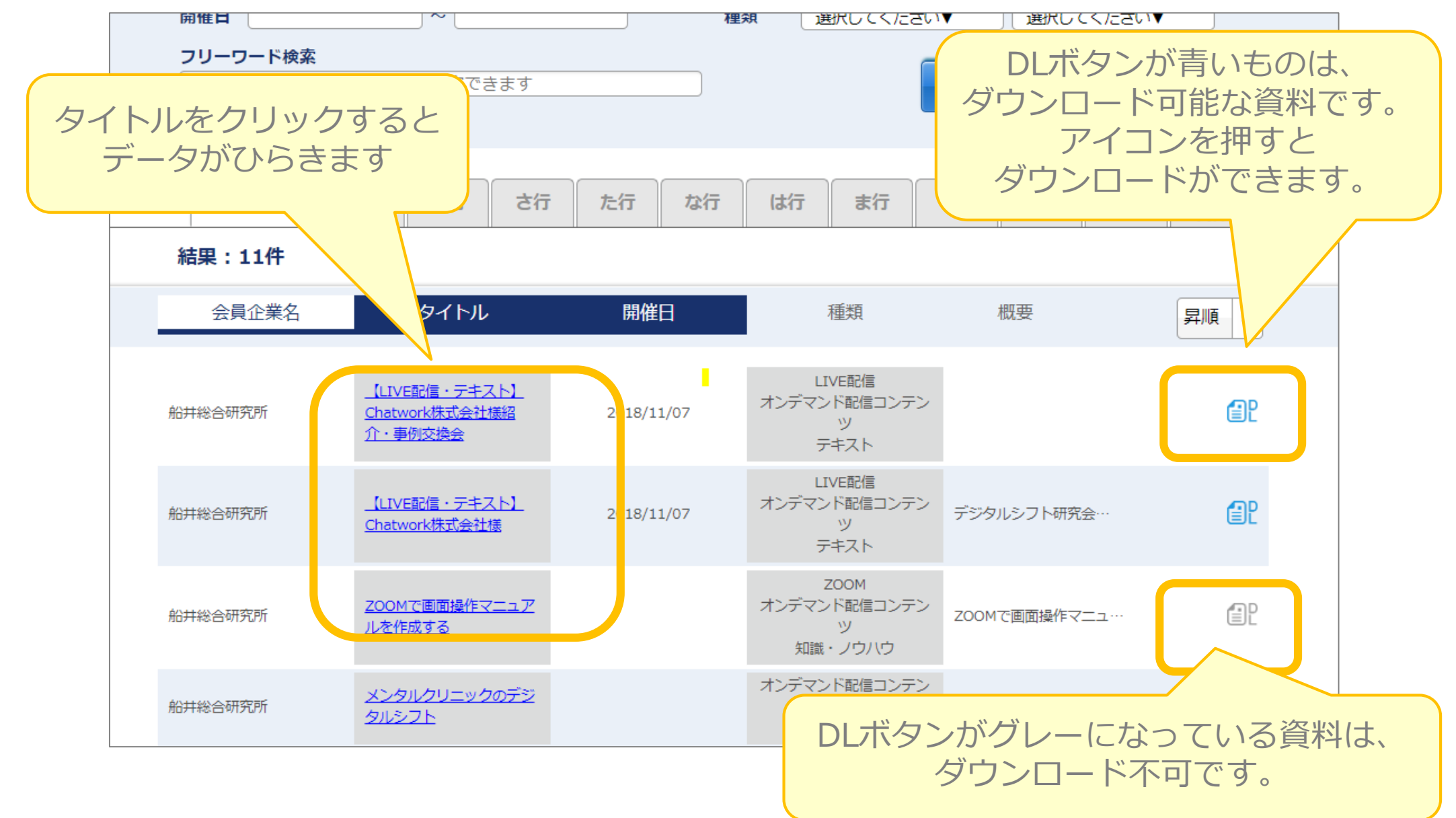

#### ⑤ひらいた資料は下記操作が可能です

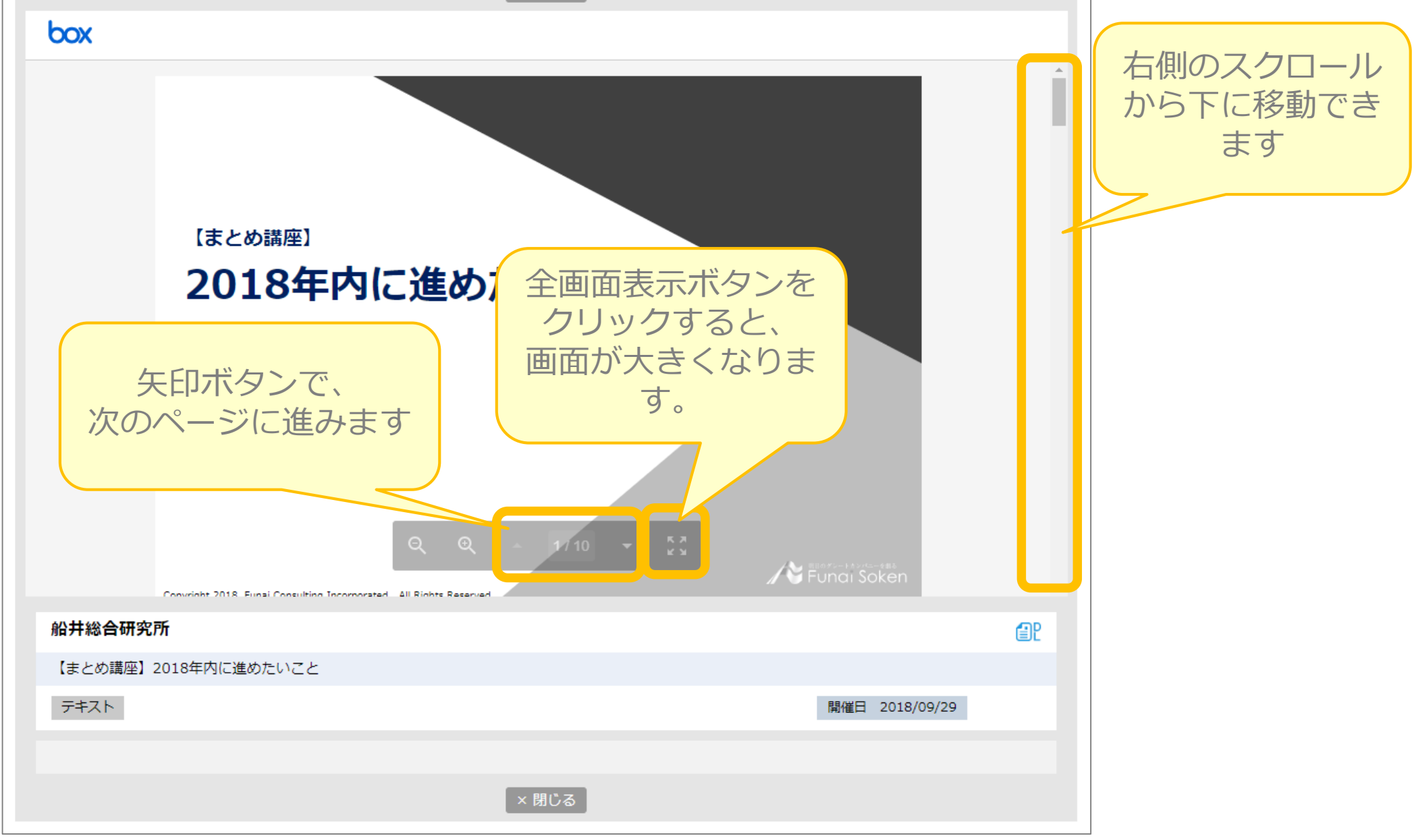

### こんな画面が出た時は・・

長時間画面操作がない場合は、下記のログイン画面が表示されることがございます。 その場合は、再度メールアドレス・パスワードを入力してログインしてください。

| Funai Soken |                                      |
|-------------|--------------------------------------|
|             | ログイン                                 |
|             | メールアドレス<br>パスワード                     |
|             | ログイン                                 |
|             | <u>パスワードを忘れた方はこちら</u><br><u>新規登録</u> |
|             |                                      |

## 【Q&A】ログイン・画面表示について

| Q1 マイページからログインができません。                                                 | Funai Soken                                            |
|-----------------------------------------------------------------------|--------------------------------------------------------|
|                                                                       | とミナーやメルマガの中心、発酵情報の変更・解説などは、「船台総持マイベージ」へ<br>のログインが必要です。 |
| A1 弊社にご連絡頂いているメールアトレスとご自身で設定頂いた<br>スワードでログインをお願いします。                  | 既にメールアドレスを登録されている方                                     |
| メールアドレスが不明な場合、事務局までご連絡をお願いいたします。<br>パスワードが不明な場合、右図のリンクからパスワードの再設定をお願( | F,X-J).                                                |
| たします。                                                                 | ログインして続ける                                              |
|                                                                       | パスワードの必要/登録(パスワードをお忘れの方はこちらから)                         |

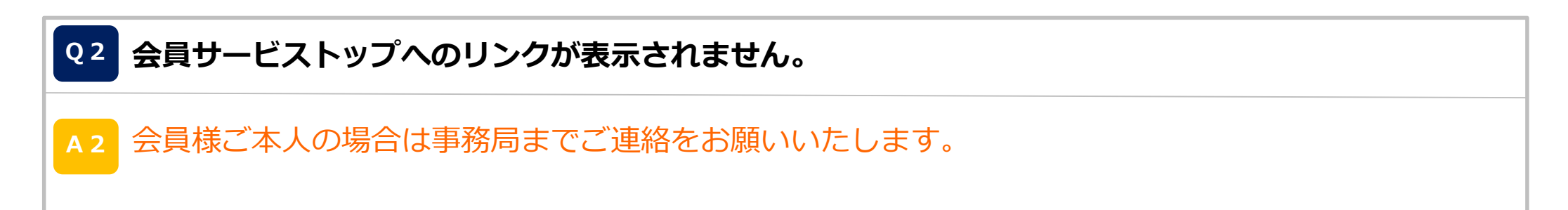

#### Q3 入会している研究会が表示されません。

A3 会員様ご本人の場合は事務局までご連絡をお願いいたします。ご本人様以外の場合は会員様ご本人によりサイトからご設定いただく必要がございます。会員様ご本人にご確認をお願いいたします。

#### 10 【Q&A】ログイン・画面表示について

**Q4** 当日資料のボタン・提出物ボタン・過去資料検索ボタンが表示されません。

A4 担当事務局までご連絡をお願いいたします。

#### Q5 提出物ボタンを押すとエラー画面が表示されます。

A5 ログイン情報と提出のタイミングにより、エラーが発生する場合がございます。 再度、提出物ボタンをクリックしていただければ提出が可能ですので、 お手数ですが、改めて提出ボタンのクリックをお願いいたします。

# 後数の添付ファイルをアップする方法はありますか? 現在、1度の投稿の際は、1ファイル(1事例)ずつのアップとなります。 現在、1度の投稿の際は、1ファイル(1事例)ずつのアップとなります。 れて、1度の投稿の際は、1ファイル(1事例)ずつのアップとなります。 zip等の圧縮フォルダでアップする場合は、追加ボタンから複数の提出物としてのご提出をお願いいたします。 Zip等の圧縮フォルダでアップされますと照会画面でプレビューが出来なくなりますので圧縮せずにご 提出をお願いいたします。

#### 「 【Q&A】ログイン・画面表示について

| Q 7 | 提出物ボタンを押すと「ただ今準備中ですのでしばらくお待ちください」のエラーになりました。                    |
|-----|-----------------------------------------------------------------|
|     | Funci Sokenエラー研究会DBテスト企業<br>内和経営研究会                             |
|     | 会員トップ 提出・編集    当日例会資料検索    過去例会資料検索                             |
|     | ただ今準備中ですのでしばらくお待ちください。<br>2018年09月14日 12時10分02秒                 |
|     | 会員トップ                                                           |
| A 7 | ご提出頂くための提出物フォームを準備中の場合に、このエラーが表示されます。<br>担当者から連絡があるまで暫くお待ちください。 |

| Q 8 | ボタンを押すと「予期せぬエラーが発生しました」のエラーになりました。 |                                          |            |  |  |  |  |  |
|-----|------------------------------------|------------------------------------------|------------|--|--|--|--|--|
|     | Funai Soken                        | エラー                                      | 研究会DBテスト企業 |  |  |  |  |  |
|     |                                    | 当日例会資料検索                                 | 過去例会資料検索   |  |  |  |  |  |
|     |                                    | 予期せぬエラーが発生しました<br>2018年09月13日 15時38万38月9 |            |  |  |  |  |  |
|     |                                    | 会員トップ                                    |            |  |  |  |  |  |
| A 8 | 担当事務局までご連絡を                        | お願いいたし                                   | ます。        |  |  |  |  |  |

## 【Q&A】提出について

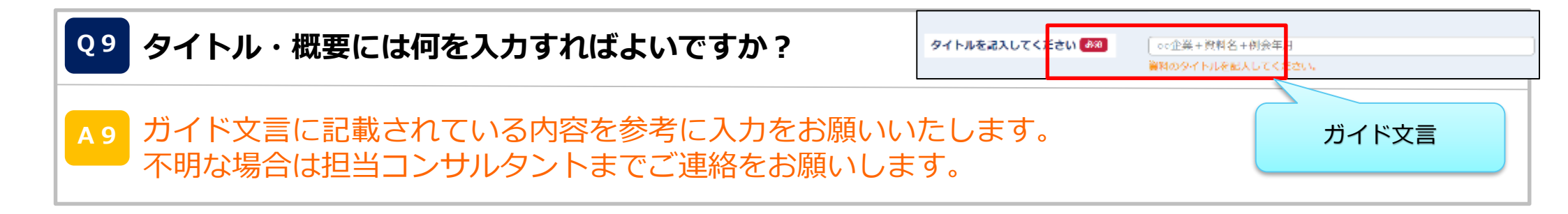

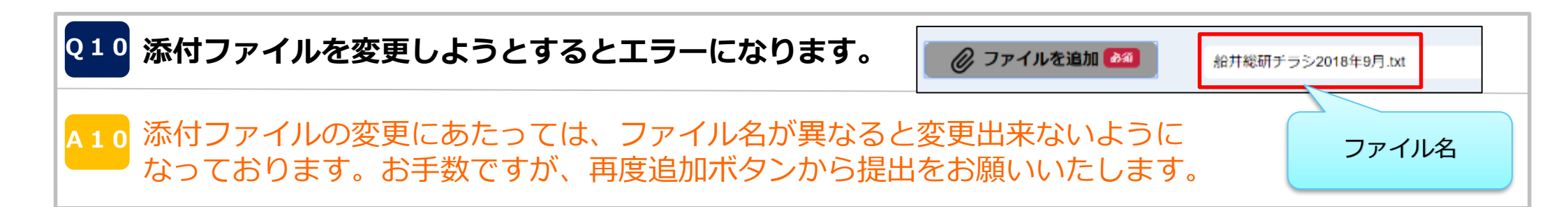

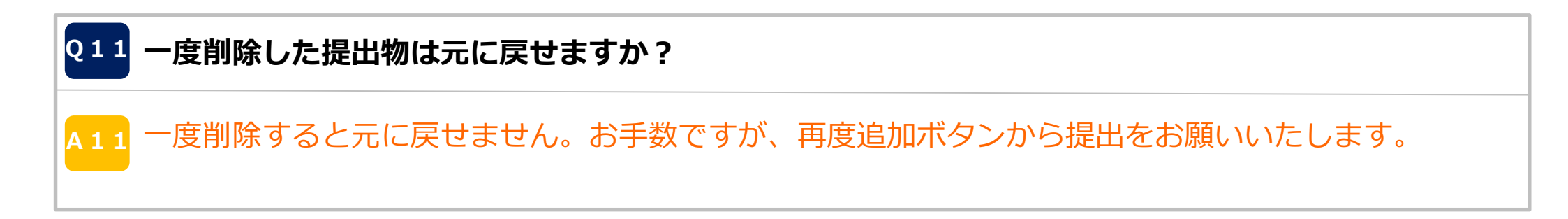

## 【Q&A】提出について

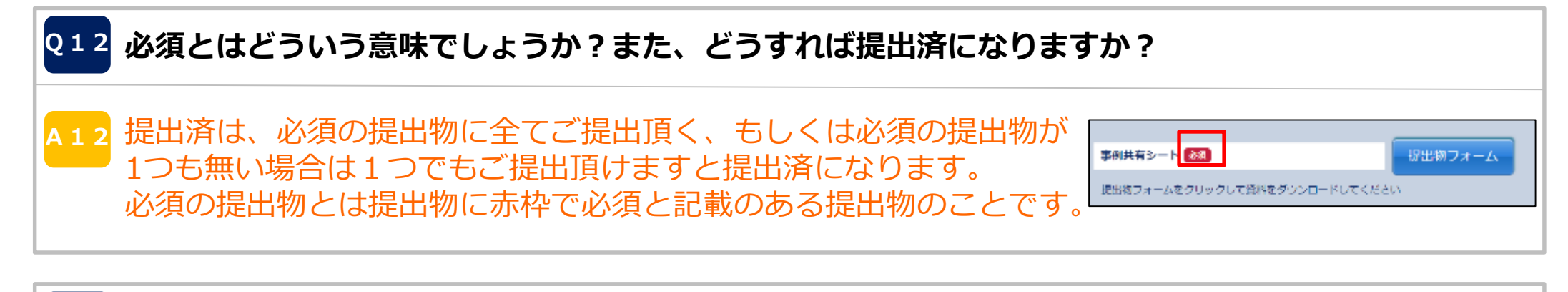

#### Q13 提出資料のダウンロード可否はどのような設定になるのでしょうか?

A13 ダウンロード可に設定されている提出物に関しては、会員様どなたでもダウンロードが出来るです。 船井総研にて、研究会内での活用において、ダウンロード可否を設定しております。 船井総研で設定したものに関しては、会員様ご自身で変更することはできません。

# 214 提出し直すにはどのようにすれば良いですか? A14 添付ファイル以外のタイトルや概要に関しては編集が可能です。添付ファイルに関しては、ファイル名が変わらない場合のみ、添付ファイルを変更が可能です。ファイルを変更される場合は、追加ボタンから新規にご登録をお願いいたします。誤ってご提出頂いた提出物に関しては削除をお願いいたします。 例会当日までしか変更できませんので、例会後に変更したい場合は担当コンサルタントまでご連絡をお願いいたします。

## 【Q&A】資料検索方法について

#### Q15 フリーワード検索の下にあるタイトルのみ、企業名のみチェックボックスの使い方は?

A15 フリーワード検索は、チェックを付けない場合は企業名、タイトル、開催日、種類、概要の全てで検索 することができます。 チェックをつけた場合、チェックをつけた項目に対してのみ検索されます。

<mark>Q16</mark> DLボタンが押せないです。

A16 DL不可の設定がされている提出物になります。ご了承ください。 お試しでご参加頂いている場合、一律DLは不可となります。

Q17 船井総研の例会テキストを閲覧する場合、簡単な方法はありますか?

A17 該当の例会で絞った後、船井総研資料タブを活用しご覧ください。